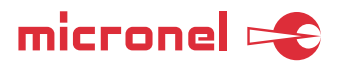

# User Manual

Evaluation Motor Driver Box MDB-48/10

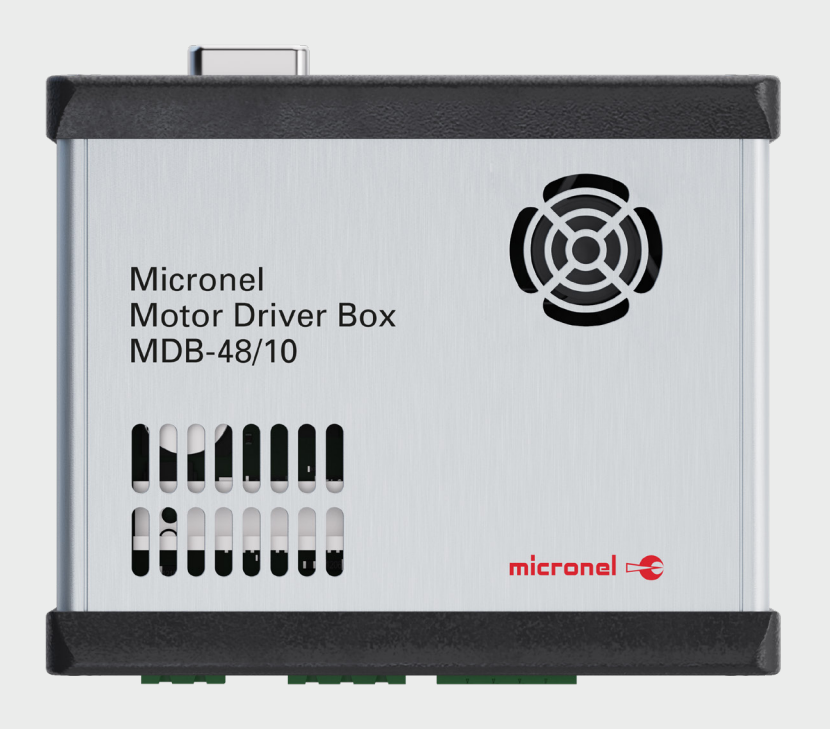

We strongly recommend reading this user manual before use.

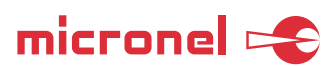

# Index

| 1. Quick Starter Guide                                                                          |    |
|-------------------------------------------------------------------------------------------------|----|
| 1.1 System Requirements and Installation                                                        | 3  |
| 1.2 Setup                                                                                       | 3  |
| 2. Detailed Information and Guideline to GUI and Micronel Evaluation Motor Driver Box MBD-48/10 |    |
| 2.1 'Main' Tab                                                                                  | 5  |
| 2.2 'Speed Ramp' Tab                                                                            | 8  |
| 2.3 'Input/Output' Tab                                                                          | 9  |
| 2.4 'Errors & Warnings' Tab                                                                     | 11 |
| 2.5 'Driver Configuration' Tab                                                                  | 12 |
| 2.6 'Driver Info' Tab                                                                           | 14 |
| 2.7 File Information                                                                            | 15 |

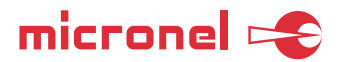

# 1. Quick Starter Guide

#### 1.1. System Requirements and Installation

#### 1.1.1. System Requirements

- Tablet or personal computer with
- USB 2.0 or faster
- Windows® operating system, Windows® 7 or newer.

# 1.1.2. Software Installation

Create a folder on the computer and copy the following files from the Zip file to it:

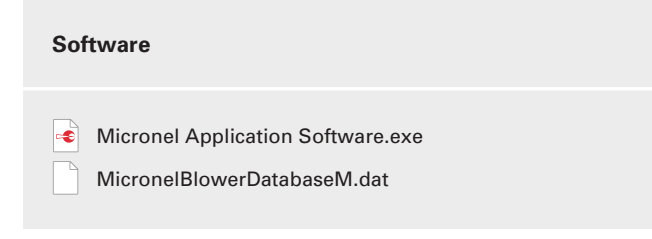

# 1.2. Setup

- 1. Connect the Micronel Evaluation Motor Driver Box MDB-48/10 to
  - 1) the power supply,
  - 2) fan or blower motor
  - 3) and the USB port of the computer.

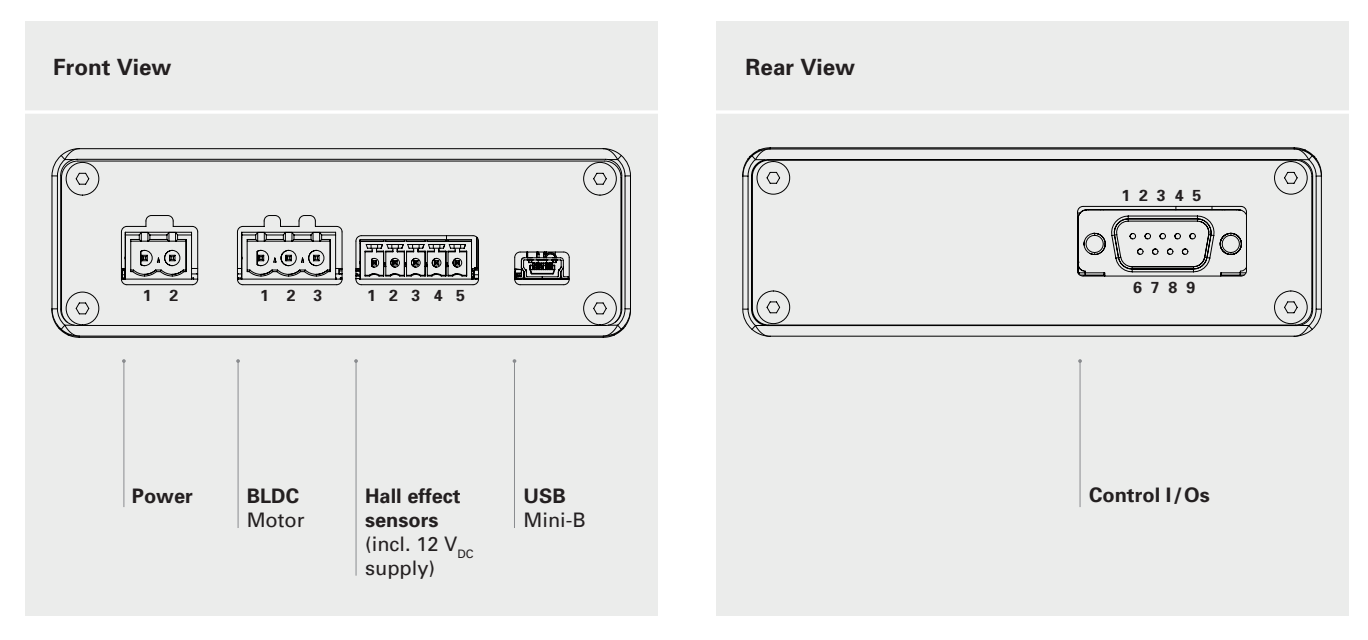

**NOTE** Connecting the Micronel Evaluation Motor Driver Box MDB-48/10 the first time to your personal computer the operating system recognizes it as new hardware device and takes a few seconds to initialize. Proceed with step 2.

2. Start the Windows application by double clicking the 'Micronel Application Software.exe' file.

3. Follow the next steps:

micronel 🔫

- 3.1. Wait until the Micronel Evaluation Motor Driver Box MDB-48/10 is listed in the dropdown menu, then select it and click on 'Connect'.
- 3.2. Select your fan or blower type. This will load the configuration for the selected MAG blower to the user-interface.
- 3.3. Click on 'Save' to write the currently loaded configuration to the Micronel Motor Driver Box MDB-48/10 with the parameters of the selected fan or blower type.
- 3.4. Set 'SetSpeed Source' to 'Manual' and enter a speed value. Then click 'Apply' below.

ATTENTION This will make the fan or blower start up immediately!

| Micronel Application Software - v 1.02. | 0                                   |                                              | - 🗆 🗙                       |
|-----------------------------------------|-------------------------------------|----------------------------------------------|-----------------------------|
| Device: MDB-48/10                       | Disconnect Status: Connected        | Command<br>History<br>Miniature Fan & Blower | nel 😂                       |
| Main Speed Ramp Input / Output Erro     | ors & Warnings Driver Configuration | Driver Info                                  |                             |
| SetSpeed Source                         | Current Values                      | Blower Configuration                         | 33                          |
| O SetSpeed Voltage: n.a.                | Speed: 0 RPM                        |                                              | Onver Box                   |
| O SetSpeed PWM: n.a.                    | Supply Voltage: 24.3 V              | Micronel: [none] ~                           | Save                        |
| 3.4 alog Input: 0.000 V                 | Current: 0.00 A                     | Custom: [none] ~                             | Read                        |
| Manual:     O RPM                       | Driver Temperature: 24.0 °C         | Save Add Delete                              |                             |
| ++ +                                    | Blower Temperature: -               | Main Data Advanced Ontions                   |                             |
| Apply Stop                              | Digital Input: L                    |                                              |                             |
| Лерну окор                              | Digital Output 1: L                 | Speed: 6000 - 44000 RPM                      | Use Hall Sensors            |
| Status                                  | Digital Output 2: L                 | Supply voltage: 12.0 - 26.4 v                | Invert Hall Sensors         |
| Blower State: Idle                      | Analog Input: 0.00 V                | Temp. Warning: 0.0 - 55.0 °C                 | Invert Direction            |
| Error Register: 0x0000                  | Internal Cooling Fan: Off           | Temp. Error: -20.0 / 65.0 °C                 | Number of<br>Poles Pairs: 1 |
| Warning Register: 0x0000                |                                     | I2t Current: Nom. 2.00 A                     |                             |
| Reset all Errors and Warnings           |                                     | Max. / Time: 3.00 A 2.00 sec                 |                             |
| Chart Configuration                     | N41                                 | Time Unit [a]                                | 0                           |
| Speed V 500                             | IVI]                                | Time Onit [s]                                | Current [A]                 |
| Current ~ 45.0                          |                                     |                                              | -2.8                        |
| Span: 10 sec. V 40.0                    |                                     |                                              |                             |
| 35.0                                    |                                     |                                              |                             |
| Hun 30.0                                |                                     |                                              |                             |
| Data Recording 20.0                     |                                     |                                              | 1.2                         |
|                                         |                                     |                                              | 0.4                         |
| Max. Sampling V 10.0                    |                                     |                                              |                             |
| Start 5.0                               |                                     |                                              | -0.4                        |
| Stop 0.0                                | 9 10 11 1                           |                                              | 17 18                       |
| 00:00:00                                | 5 10 11 1.                          |                                              | 17 10                       |
| <                                       |                                     |                                              | > 0s                        |

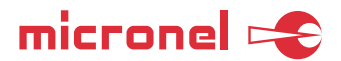

# 2. Detailed Information and Guides

# 2.1. 'Main' Tab

| Micronel Application Software - v 1.02.0 | )                     |               | G                            |                                         | - 🗆 X                       |
|------------------------------------------|-----------------------|---------------|------------------------------|-----------------------------------------|-----------------------------|
| Device: MDB-48/10 V                      | Disconnect Status: C  | Connected     | Command<br>History<br>Mini   | <b>1 I C F O</b><br>iature Fan & Blower | nel 🔶                       |
| A Speed Ramp Input / Output Error        | s B s Driver Con      | figuration Dr | i C                          |                                         |                             |
| SetSpeed Source                          | Current Values        |               | Blower Configuration         |                                         |                             |
| O SetSpeed Voltage: n.a.                 | Speed:                | 0 RPM         | (1)Data Base                 |                                         | (2) Micronel Driver Box     |
| O SetSpeed PWM: n.a.                     | Supply Voltage:       | 24.3 V        | Micronel: [none]             | ~                                       | Save                        |
| O Analog Input: 0.000 V                  | Current:              | 0.00 A        | Custom: [none]               | $\sim$                                  | Read                        |
| Manual:     O RPM                        | Driver Temperature:   | 24.0 °C       | Save A                       | dd Delete                               |                             |
| ++ +                                     | Blower Temperature:   | -             | 3 Main Data 4 Advanced Optio | ns                                      |                             |
| Apply Stop                               | Digital Input:        | L             | Speed: 6000 -                | 44000 RPM                               | Use Hall Sensors            |
| D                                        | Digital Output 1:     | L             | Supply Voltage: 12.0         | - 26.4 V                                | Invert Hall Sensors         |
| Status                                   | Digital Output 2:     | L             | Tamp Warriage                | 20.4 V                                  |                             |
| Blower State: Idle                       | Analog Input:         | 0.00 V        | Temp. Warning. 0.0           | - 00.0 C                                |                             |
| Error Register: 0x0000                   | Internal Cooling Fan: | Off           | Temp. Error: -20.0           | 7 65.0 °C                               | Number of<br>Poles Pairs: 1 |
|                                          |                       |               | I2t Current: Nom. 2.00       | A                                       |                             |
| Reset all Errors and Warnings            |                       |               | Max. / Time: 3.00            | A 2.00 sec                              |                             |
| E                                        |                       |               |                              |                                         |                             |
| Chart Configuration Speed [kRP]          | <b>/</b> ]            |               | Time Unit [s]                |                                         | Current [A]                 |
| Speed ~ 50.0                             |                       |               |                              |                                         |                             |
| Current ~ 45.0                           |                       |               |                              |                                         | -2.8                        |
| Span: 10 sec ~ 40.0                      |                       |               |                              | +                                       | 2.4                         |
| Bun 20.0                                 |                       |               |                              |                                         | 2.0                         |
| 25.0                                     |                       |               |                              |                                         | 1.5                         |
| Data Recording 20.0                      |                       |               |                              |                                         | 0.8                         |
| Max Sampling V 15.0                      |                       |               |                              |                                         | -0.4                        |
| 10.0                                     |                       |               |                              |                                         | 0.0                         |
| Start 5.0                                |                       |               |                              |                                         | -0.4                        |
| Stop 0.0-1                               | 9 10                  | 11 12         | 2 13 14                      | 15 16                                   | 17 18                       |
| 00:00:00 <                               |                       |               |                              |                                         | > 0s                        |

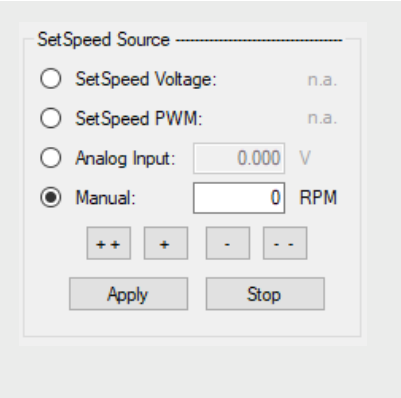

## 2.1.1. Section A SetSpeed

In this section, you can select the SetSpeed source between analog voltage input, or PWM input, or manually from the value in the input text box. See the description for the 'Input/Output' tab on how to configure the SetSpeed input pin. The easiest way is to use the manual speed. After the USB connection has been established, the current SetSpeed selection of the Micronel Motor Driver Box MDB-48/10 will be loaded from the device.

See 2.3.2. Section B on how to use the 'Analog Input' as a SetSpeed source.

'Apply' will apply the selected source for speed and/or the manual speed. 'Stop' will stop the blower and set the source to 'Manual'.

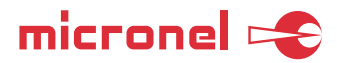

| Current Values        |         |
|-----------------------|---------|
| Speed:                | 0 RPM   |
| Supply Voltage:       | 24.3 V  |
| Current:              | 0.00 A  |
| Driver Temperature:   | 24.0 °C |
| Blower Temperature:   |         |
| Digital Input:        | L       |
| Digital Output 1:     | L       |
| Digital Output 2:     | L       |
| Analog Input:         | 0.00 V  |
| Internal Cooling Fan: | Off     |
|                       |         |

| Blower Confid | uration                 |                       |
|---------------|-------------------------|-----------------------|
| 1 Data Base   |                         | 2 Micronel Driver Box |
| Micronel:     | [none] ~                | Save                  |
| Custom:       | [none] ~                | Read                  |
|               | Save Add Delete         |                       |
| 3 Main Data   | Advanced Options        |                       |
| Speed:        | 6000 - 44000 RPM        | Use Hall Sensors      |
| Supply Vol    | tage: 12.0 - 26.4 V     | Invert Hall Sensors   |
| Temp. Wa      | aming: 0.0 - 55.0 °C    | Invert Direction      |
| Temp. Em      | or: -20.0 / 65.0 ℃      | Number of             |
| 12t Current   | :: Nom. 2.00 A          | Poles Pairs: 1        |
| Max.          | / Time: 3.00 A 2.00 sec |                       |

#### Main Data Advanced Options Speed Control: Current Control: Acceleration Limit: P P 150.00 6.00 40 RPM/ms 5.00 1 3.00 Т Deceleration Limit: 7 RPM/ms 0.00 D 0.00 D Stopping Option: Free Wheeling

# 2.1.2. Section B Current Values

This section indicates all current values whereas the refresh rate (data aquisition) is moderate. For faster data acquisition, see "2.1.5. Section E: Data Acquisition".

#### 2.1.3. Section C Blower Configuration

#### Section C1

This section includes two blower configuration data bases: a) A data base provided by Micronel (upper drop-down menu), which cannot be edited by the user, and b) a data base with your custom settings (lower drop-down menu) which can be edited by the user. If you select a data base entry from the drop-down menu, the sections C3 and C4 will be filled with the corresponding configuration parameters.

Important: A data base entry contains many more configuration parameters than displayed in sections C3 and C4, e.g. startup parameters. Values in sections C3 and C4 can be edited. Thus, if you create a custom data base entry, you must derive it from a data base entry of Micronel first. 'Save' will overwrite the selected custom entry, 'Add' will add it as a new entry, and 'Delete' will delete the selected custom entry.

#### Section C2

'Save' will write the selected configuration to the Micronel Motor Driver Box MDB-48/10. After power off, the Micronel Motor Driver Box MDB-48/10 will start up with the stored configurations.

'Read' will read the current configuration settings from the Micronel Motor Driver Box MDB-48/10 hardware and display it in 'Blower Configuration'.

#### Section C3

Indicates the fan or blower configuration values, such as current limits etc. Please consider the maximum ratings when editing these configurations. The fan or blower temperature cannot be monitored by the Micronel Motor Driver Box MDB-48/10, that's why it is grayed out.

#### Section C4

Here you can define some blower specific parameters like the PID control parameters for the speed and the current. Additionally it is possible to set acceleration and deceleration limits, as well as a Stopping Option.

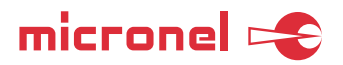

| Main Data Advan            | ced Options                |                                     |
|----------------------------|----------------------------|-------------------------------------|
| Speed Control:<br>P 150.00 | Current Control:<br>P 6.00 | Acceleration Limit:<br>40 RPM/ms    |
| I 5.00<br>D 0.00           | I 3.00<br>D 0.00           | Deceleration Limit: 7 RPM/ms        |
|                            |                            | Stopping Option:<br>Free Wheeling ~ |

Free Wheeling - All motor phases are disconnected from the power stage and the blower wheels to a halt.

PID Control - The blower wil be decelerated to the minimal allowed speed, before freewheeling to a stop. The deceleration is executed with the set deceleration limit, and may cause recuperation.

Short Motor Phases - The motor phases will be short circuited, which results in a rapid deceleration. This method causes high currents to flow within the motor windings and is therefore to be used with care.

# **IMPORTANT NOTE**

For Micronel fans and blowers the D-gain is not commonly used, therefore grayed out. Only experienced users should change these values in this section. Large values for the deceleration limit may result in recuperation respectively in increasing power supply voltage which may damage or shut down the power supply and/or the Micronel Motor Driver Box MDB-48/10.

# 2.1.4. Section D Status

Here you see the current blower state, and also error and warning codes in hex format. If you double click a value, you will be led to the tab 'Errors & Warnings' where the codes are explained.

'Reset all Errors' will clear all errors and warnings if possible.

#### 2.1.5. Section E **Data Acquisition**

The first two drop down lists contain variables that can be plotted on the chart. 'Span' will vary the horizontal timeline. 'Pause' will pause the plotting. The maximal data acquisition rate is 25 samples per second.

# 2.1.6. Section F **Data Recording**

Here you can start a data recording. While the data recording is in process, you cannot change the sampling rate anymore. The generated file will be created in the same folder as the application is located (see chapter "2.7 File Information"). The maximum data acquisition rate is 25 samples per second.

## 2.1.7. Section G **Command History**

By clicking this button, a Windows will open indicating sent and received data between the Windows GUI and the Micronel Motor Driver Box MDB-48/10. This will help the user to set up the driver with his own application and communication (e.g. with PLC). The RS485 communication protocol is available on request.

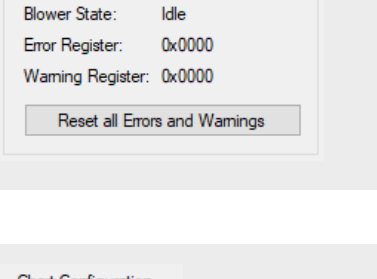

Idle

| Chart Configurat | ion    |
|------------------|--------|
| Speed            | $\sim$ |
| Current          | $\sim$ |
| Span: 10 sec     | $\sim$ |
| Run              |        |
|                  |        |

Status

| ata Recording | , |
|---------------|---|
| every 1 sec   | ~ |
| Start         |   |
|               |   |
| 00:00:00      |   |

| story |  |  |
|-------|--|--|
|       |  |  |
|       |  |  |
|       |  |  |
|       |  |  |

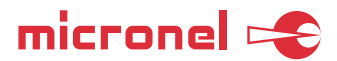

# 2.2. 'Speed Ramp' Tab

| Micronel Application Software - v 1.02.0    |                                     | - 🗆 X       |
|---------------------------------------------|-------------------------------------|-------------|
| Device: MDB-48/10 V Disconner               | t Status: Connected                 |             |
| A peed Ramp Input / Output Errors & Warning | as Driver Configuration Driver Info |             |
| Speed Ramp Data Base                        | 12000                               |             |
| [none] ~                                    | 10000                               |             |
| Save Add Delete                             |                                     |             |
| В                                           | 8000                                |             |
| Speed [RPM] Duration [ms] Acc. [RPM/ms]     |                                     |             |
| 700 0                                       | 4000                                |             |
| 500 -10                                     | 2000                                |             |
| 5000 700 0                                  |                                     |             |
| 500 500 10                                  | C 0 0.5 1 1.5 2 2.5 3 3.5 4         | 4.5 5       |
| 700 0                                       | Micronel Driver Box                 |             |
| 0 inf.                                      | Cycle 0 of 1 Endless Read           | Save        |
| 5000 700 0                                  | Start                               | Stop        |
|                                             | ·                                   |             |
| Chart Configuration Speed [kRPM]            | Time   Init [c]                     | Current [A] |
| Speed ~ 50.0                                |                                     |             |
| Current ~ 45.0                              |                                     |             |
| Span: 10 sec ~ 40.0                         |                                     |             |
| 35.0                                        |                                     |             |
| 25.0                                        |                                     |             |
| Data Recording 20.0                         |                                     | 0.8         |
| Max. Sampling ~ 15.0                        |                                     | 0.4         |
| 10.0                                        |                                     |             |
| 5.0<br>0.0                                  |                                     | -0.4        |
| 9<br>9                                      | 10 11 12 13 14 15 16 17             | 18          |
| 00:00:00 <                                  |                                     | > 0s        |
|                                             |                                     |             |

| Speed Ra | mp Data B | ase    |
|----------|-----------|--------|
| Test #1  |           | ~      |
| Save     | Add       | Delete |

| Speed [RPM] | Duration [ms] | Acc. [RPM/ms] |   |
|-------------|---------------|---------------|---|
| 10000       | 700           | 0             | ^ |
| 10000       | /00           | U             |   |
| 10000       | 500           | -10           |   |
| 5000        | 700           | 0             |   |
| 5000        | 700           | 0             |   |
|             | 500           | 10            |   |
| 10000       | 700           | 0             |   |
| 10000       | /00           | U             |   |
| 10000       | 0             | inf.          |   |
| 5000        | 700           | 0             |   |
| 5000        | /00           | 0             | м |
| 3000        |               |               | * |

# 2.2.1. Section A Speed Ramp Data Base

Here you can select, save, add or delete a stored speed ramp entry. NOTE 'Save' will overwrite the selected data base entry with the current data in sections B and C.

## 2.2.2. Section B Speed Ramp Data

Here you can enter Speeds and step durations, the acceleration or deceleration will be calculated automatically, also the speed graph will be plotted on the right upper chart.

NOTE Click on the acceleration label to toggle between 'Acc. [RPM/ms]' and 'Acc. [Hz/s]'.

| Cycle 0 of | 1 Endless | Read  | Save |
|------------|-----------|-------|------|
|            |           | Start | Stop |
|            |           |       |      |
|            |           |       |      |
|            |           |       |      |
|            |           |       |      |
|            |           |       |      |

## 2.2.3. Section C Micronel Driver Box

You can define whether the speed ramp is repeated for a certain number of times or endlessly. 'Save' will save the settings permanently into the Micronel Motor Driver Box MDB-48/10, 'Read' will read the settings from the Micronel Motor Driver Box MDB-48/10 and overwrite the displayed values in the GUI.

# 2.3. 'Input/Output' Tab

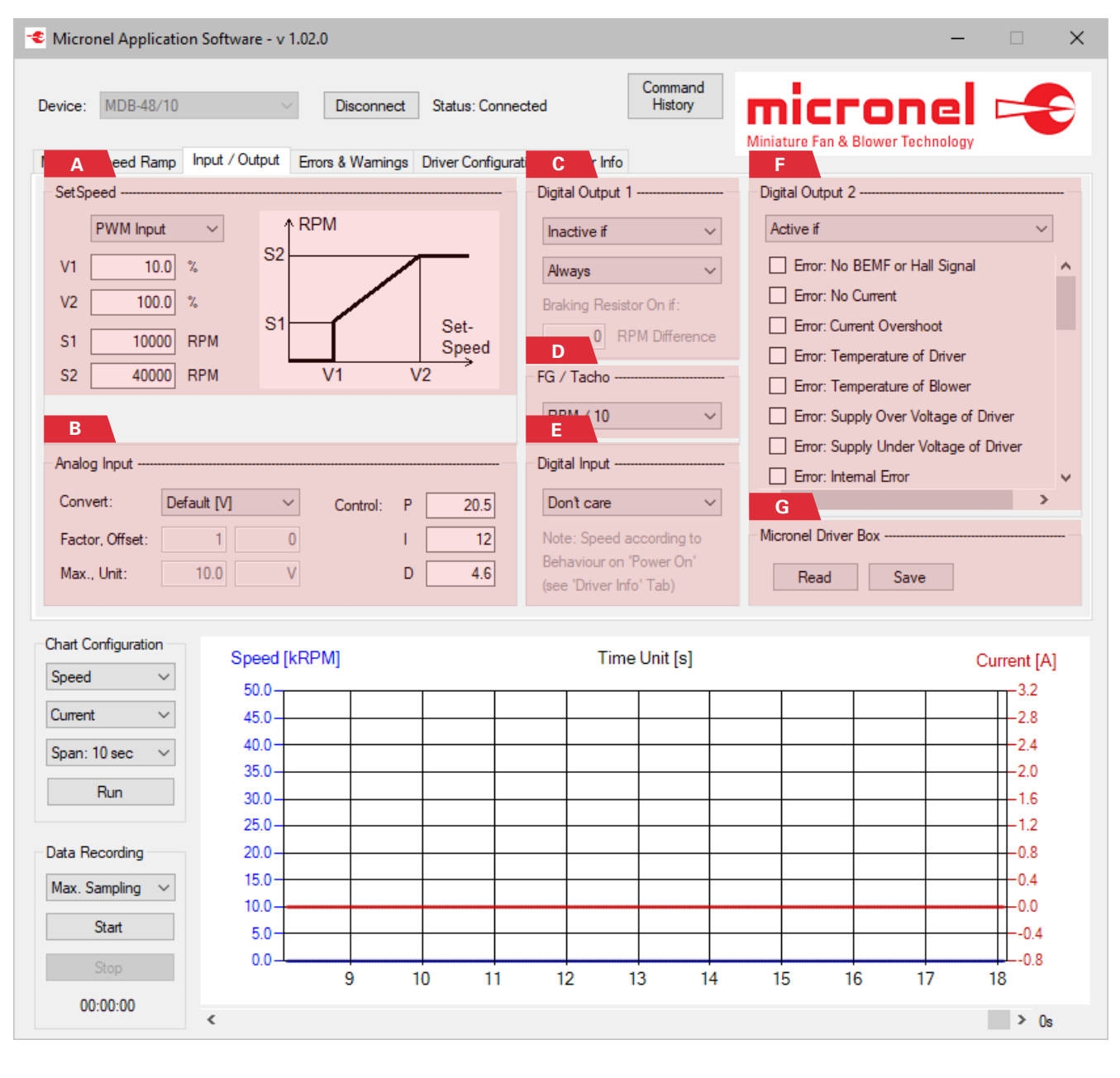

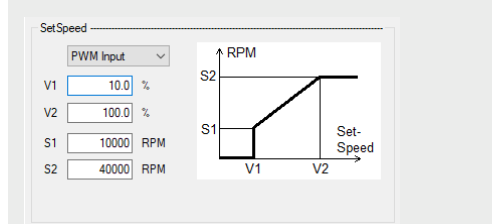

#### 2.3.1. Section A SetSpeed

The SetSpeed pin of the hardware can be used as analog voltage input or as PWM input. The upper drop-down menu defines in which way the input is processed. The following four variables define the "interpretation" of the SetSpeed input according to the picture displayed on the right.

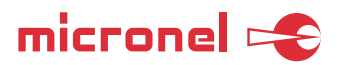

| Analog Input    |             |        |          |    |      |
|-----------------|-------------|--------|----------|----|------|
| Convert:        | Default [V] | $\sim$ | Control: | Ρ  | 20.5 |
| Factor, Offset: | 1           | 0      |          | I. | 12   |
| Max., Unit:     | 10.0        | V      |          | D  | 4.6  |

#### 2.3.2. Section B Convert Analog Input

This section defines how the value of the analog input voltage is converted. The conversion is for displaying purposes only. This means that by changing the parameters, only the value "appearance" in the chart and in the data recording is affected.

Furthermore, the MDB-48/10 is able to control the motor speed based on an external analog voltage signal (e.g. a pressure sensor), if 'Analog Input' is selected as the SetSpeed Source in the Main tab (see 2.1.1. Section A). It will apply an additional PID control loop to eliminate the error between the output voltage of the external analog voltage signal, and the 'Analog Input' SetSpeed value. The PID control values are only considered when "Analog Input" is selected in 'SetSpeed Source' on the tab 'Main'. The PID control values are only considered when "Analog Input" is selected in 'SetSpeed Source' on the tab 'Main'.

# 2.3.3. Section C Digital Output 1

This section defines how the digital output 1 is used for indicating the drivers state.

# 2.3.4. Section D FG/Tacho

FG (Frequency Generator) outputs a square wave frequency proportional to the current speed. Here you can select the divider of the speed versus output frequency.

# 2.3.5 Section E Digital Input

This section defines how the digital input is used for changing the driver's state.

# 2.3.6. Section F Digital Output 2

This section defines how the digital output 2 is used for indicating the error and/ or warning states by selecting/deselecting the corresponding options.

#### 2.3.7. Section G Micronel Driver Box

'Save' will save the settings permanently into the Micronel Motor Driver Box MDB-48/10, 'Read' will read the settings from the Micronel Motor Driver Box MDB-48/10 and overwrite the displayed values in the GUI.

| nactive if | ~               |
|------------|-----------------|
| lways      | ~               |
| aking Re   | esistor On if:  |
|            | Solution of the |

Digital Output 1

| FG / Tacho |        |
|------------|--------|
| RPM / 10   | $\sim$ |

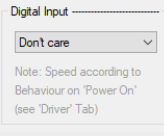

| Active if                             | ~ |   |
|---------------------------------------|---|---|
| Error: No BEMF or Hall Signal         |   | ^ |
| Error: No Current                     |   |   |
| Error: Current Overshoot              |   |   |
| Error: Temperature of Driver          |   |   |
| Error: Temperature of Blower          |   |   |
| Error: Supply Over Voltage of Driver  |   |   |
| Error: Supply Under Voltage of Driver |   |   |
| Error: Internal Error                 |   | ~ |
| <                                     | > |   |

| Micronel Driver B | Box  |
|-------------------|------|
| Read              | Save |

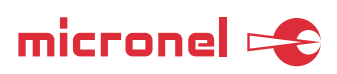

# 2.4. 'Errors & Warnings' Tab

| Micronel Application           | Software - v     | 1.02.0        |            |                         |                                   |                               |                          |                     | -                 |             | $\times$ |
|--------------------------------|------------------|---------------|------------|-------------------------|-----------------------------------|-------------------------------|--------------------------|---------------------|-------------------|-------------|----------|
| Device: MDB-48/10              |                  | Disconr       | nect Sta   | atus: Connecte          | ed [                              | Command<br>History            | Miniature                | CCO<br>Fan & Blower | nel<br>Technology | 4           |          |
| Main <mark>A</mark> amp Ir     | nput / Output    | Errors & Warr | nings Driv | er Configuratio         | n Dr <mark>B</mark>               |                               |                          |                     |                   |             |          |
| Actual Errors:                 |                  |               |            |                         | Actual W                          | amings:                       |                          |                     |                   |             |          |
| NO EROIS.                      |                  |               |            |                         | NO WAITI                          | ngs.                          |                          |                     |                   |             |          |
| History:                       |                  |               |            |                         | History:                          |                               |                          |                     |                   |             |          |
|                                | C<br>Clear Error | History       |            | Reset all Em            | ors and Warning                   | 38                            | Clear W                  | aming History       |                   |             |          |
|                                |                  |               |            |                         |                                   |                               |                          |                     |                   |             |          |
| Chart Configuration            | Speed [          | kRPM1         |            |                         | Time                              | -Unit [s]                     |                          |                     |                   | Current [A] | 1        |
| Speed ~                        | 50.0             |               |            |                         |                                   | s onic [3]                    |                          |                     |                   |             | 1        |
| Current ~                      | 45.0             |               |            |                         |                                   |                               |                          |                     |                   | -2.8        |          |
| Span: 10 sec 🛛 🗸               | 40.0             |               |            |                         |                                   |                               |                          |                     |                   | 2.4         |          |
| Run                            | 35.0             |               |            |                         |                                   |                               |                          |                     |                   | 2.0         |          |
|                                | 25.0             |               |            |                         |                                   |                               |                          |                     |                   | 1.6         |          |
| Data Recording                 | 20.0             |               |            |                         |                                   |                               |                          |                     |                   | -0.8        |          |
| Max Sampling 🗸                 | 15.0             |               |            |                         |                                   |                               |                          |                     |                   | 0.4         |          |
|                                | 10.0             |               |            |                         |                                   |                               |                          |                     |                   | 0.0         |          |
| Start                          | 5.0              |               |            |                         |                                   |                               |                          |                     |                   | -0.4        |          |
| Stop                           | 0.0-4            | 9             | 10         | 11                      | 12                                | 13 14                         | 15                       | 16                  | 17                | 18          |          |
| 00:00:00                       | 1                |               |            |                         |                                   |                               |                          |                     |                   | > 0-        |          |
|                                | *                |               |            |                         |                                   |                               |                          |                     |                   | > Us        |          |
| Actual Errors:                 |                  |               |            | 241                     | Section A                         |                               |                          |                     |                   |             |          |
| No Errors.                     |                  |               |            | <b>L</b>                |                                   |                               |                          |                     |                   |             |          |
|                                |                  |               |            | Actual                  | l Errors                          |                               |                          |                     |                   |             |          |
| History:                       |                  |               |            | All cu<br>See al        | rrent errors<br>so "2.1.4. Se     | are listed in<br>ction D: Sta | n this text fi<br>atus". | ield as hex y       | values and        | d readable  | e texts  |
|                                |                  |               |            | Error I<br>All occ      | History<br>curred errors          | are listed                    | in this text fi          | ield with tim       | ne/date sta       | imps.       |          |
|                                |                  |               |            |                         |                                   |                               |                          |                     |                   |             |          |
| Actual Wamings:<br>No Wamings. |                  |               |            | 2.4.2.<br>Actual        | Section B<br>I Warnings           |                               |                          |                     |                   |             |          |
| History:                       |                  |               |            | All cur<br>See al       | rrent warning<br>so "2.1.4. Se    | gs are listed<br>ction D: Sta | d in this text<br>atus". | field as hex        | values an         | d readable  | e text   |
|                                |                  |               |            | <b>Warni</b><br>All occ | <b>ng History</b><br>curred warni | ng are liste                  | d in this tex            | t field with t      | ime/date s        | stamps.     | 1        |

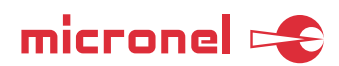

| Reset Error History | Reset all Errors and Warnings | Reset Warning History |
|---------------------|-------------------------------|-----------------------|
|                     |                               |                       |

# 2.4.3. Section C Buttons

'Reset Error History' will clear the listed errors but it doesn't reset the errors.

'Reset all Error and Warning' will reset all errors and warnings if its possible.

'Reset Warning History' will clear the listed warnings but it doesn't reset the warnings.

# 2.5. 'Driver Configuration' Tab

| Micronel Application S   | Software - v 1.02.0                        | ×                                                             |
|--------------------------|--------------------------------------------|---------------------------------------------------------------|
| Device: MDB-48/10        | Disconnect Status: C                       | onnected Command<br>History Miniature Fan & Blower Technology |
| A eed Ramp Inp           | put / Output Errors & Warnings Driver Conf | iguration C To                                                |
| Behaviour after 'Power O | )n'                                        | Behaviour After Failed Start up                               |
| Constant Speed           | V 0 RPM                                    | Number of restart trials: 0 Endless:                          |
| Execution Delay:         | 0 ms                                       | Try to restart after: 20 sec                                  |
| B                        |                                            |                                                               |
| Communication Settings   |                                            | Miscellaneous                                                 |
| RS485 Baudrate:          | 9.6 k baud                                 |                                                               |
| Timeout:                 | 5.000 890                                  |                                                               |
| nineout.                 | 5.000 Sec                                  | Custom Driver Note:                                           |
| In Case of Communicat    | ition Fail:                                |                                                               |
| No change in operatio    | лі                                         |                                                               |
|                          |                                            |                                                               |
|                          |                                            | Save Driver Coniguration                                      |
|                          |                                            |                                                               |
|                          |                                            |                                                               |
| Chart Configuration      | Speed [kRPM]                               | Time Unit [s] Current [A]                                     |
| Speed ~                  | 50.0                                       | 3.2                                                           |
| Current ~                | 45.0                                       | -2.8                                                          |
| Span: 10 sec 🛛 🗸         | 40.0                                       | -24                                                           |
| Run                      | 30.0                                       |                                                               |
|                          | 25.0                                       | 1.2                                                           |
| Data Recording           | 20.0                                       | 0.8                                                           |
| Max. Sampling 🗸 🗸        | 15.0                                       | 0.4                                                           |
| Start                    | 10.0                                       | 0.0                                                           |
| Char                     | 0.0                                        | -0.4                                                          |
| Stop                     | 9 10 1                                     | 1 12 13 14 15 16 17 18                                        |
| 00:00:00                 | <                                          | > Os                                                          |
|                          |                                            |                                                               |

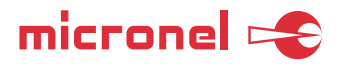

| Constant Speed   | ~ | 0 | RPM |  |
|------------------|---|---|-----|--|
| Execution Delay: |   | 0 | ms  |  |
|                  |   |   |     |  |
|                  |   |   |     |  |
|                  |   |   |     |  |
|                  |   |   |     |  |
|                  |   |   |     |  |
|                  |   |   |     |  |
|                  |   |   |     |  |

| RS485 Baudrate:            | 9.6 k baud | ~     |     |
|----------------------------|------------|-------|-----|
| Timeout:                   |            | 5.000 |     |
|                            |            | 5.000 | sec |
| In Case of Communication F | Fail:      |       |     |
| No change in operation     |            |       |     |

| Behaviour After Failed Sta | irt up |          |
|----------------------------|--------|----------|
| Number of restart trials:  | 0      | Endless: |
| Try to restart after:      | 20     | sec      |
|                            |        |          |
|                            |        |          |
|                            |        |          |
|                            |        |          |
|                            |        |          |
|                            |        |          |
|                            |        |          |

| Miscellaneous                         | <br>                              |
|---------------------------------------|-----------------------------------|
| Overdrive Driver Temperature Allowed: | (up to 90.0°C instead of 75.0 °C) |
| Custom Driver Note:                   |                                   |
|                                       |                                   |

# 2.5.1. Section A

# Behaviour after 'Power On'

You can define the Micronel Motor Driver Box MDB-48/10's Set Speed source after power on. E.g. selecting 'constant speed' with a target value of 20 000 RPM and 'Execution Delay' with 3000 ms will cause the driver to accelerate the motor to the chosen speed 3 seconds after the power was applied.

**NOTE** After the USB connection has been established, the current power on behavior settings of the Micronel Motor Driver Box MDB-48/10 will override the selection of this section once.

# 2.5.2. Section B Communication Settings

You can define the RS485 baud rate and the reaction to communication failures.

# 2.5.3. Section C Behaviour After Failed Start up

You can define how often the driver tries to re-start after a failed start-up, and also the delay between attempted re-starts.

#### 2.5.4. Section D Miscellaneous

The 'Overdrive Driver Temperature Allowed' will override the default maximal driver temperature. Consider that extended surface temperatures of the driver may harm its environment.

'Custom Driver Note' can be used to save a personal note to the MDB-48/10.

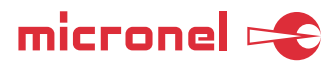

# 2.6. 'Driver Info' Tab

| Device:       MDB-48/10       Disconnect       Status: Connected       Command<br>History         A red Ramp       Input / Output. Errors & Warning<br>Device Info       B onfiguration       Driver Info         Product Name:       MDB-48/10       Supply Vokage:       11.5 - 48.5 V         Sendi Number:       0011-000022-0003       Supply Vokage:       11.5 - 48.5 V         Hardware Version:       1.02.0       Overdrive Max. Temperature:       90.0°C         Blower Temp. Montored:       No         Current:       12 Nominal:       10.00 A         12 Maximum:       16:00 A for 3.0 sec         Max. Analog Input Vokage:       10.0 V         Max. Analog Input Vokage:       10.0 V         Max. SetSpeed Input Vokage:       10.0 V         Max. SetSpeed Input Vokage:       10.0 V         Max. SetSpeed Input Vokage:       10.0 V         Max. SetSpeed Input Vokage:       10.0 V         Max. SetSpeed Input Vokage:       10.0 V         Max. SetSpeed Input Vokage:       10.0 V         Max. SetSpeed Input Vokage:       10.0 V         Max. Sampling v       150       1       1         Spon: 10 sec v       150       1       1       1         Max. Sampling v       150       1                                                                                                    | Micronel Application Software - v 1.02.0 |                                 |                     | -                          |             |
|----------------------------------------------------------------------------------------------------|------------------------------------------|---------------------------------|---------------------|----------------------------|-------------|
| A ced Rame         Input / Output         Errors & Warning         B         onfiguration         Driver Info           Product Name:         MDB-48/10         Driver Linits         Driver Linits         Max. Speed:         100000 RPM           Serial Number:         0011-000022-0003         Supply Voltage:         11.5 - 48.5 V           Hardware Version:         1.00.0         Temperature:         -20.0 - 75.0 °C           Driver Linits         Overdrive Max. Temperature:         90.0°C           Blower Temp. Monitored:         No           Current:         12 Maximum:         16.00 A for 3.0 sec           Max. Analog Input Voltage:         10.0 V           Max. SetSpeed Input Voltage:         10.0 V           Max. SetSpeed Input Voltage:         10.0 V           Max. SetSpeed Input Voltage:         10.0 V           Max. SetSpeed Input Voltage:         10.0 V           Max. SetSpeed Input Voltage:         10.0 V           Max. SetSpeed Input Voltage:         10.0 V           Max. SetSpeed Input Voltage:         10.0 V           Max. SetSpeed Input Voltage:         10.0 V           Max. Sampling v         150         100           Stat         00         00         00                                                                                                    | Device: MDB-48/10 V Disc                 | nnect Status: Connected         | Command<br>History  |                            |             |
| Device Info         Diver Limits           Product Name:         MDB-48/10           Serial Number:         0011-000022-0003           Hardware Version:         1.00.0           Prome Uersion:         1.00.0           Prome Uersion:         1.02.0           Data Parser Version:         2           Blower Temp. Montored:         No           Current:         12 Nominal:         10.00 A           I2 Maximum:         16.00 A for 3.0 sec           Max. Analog Input Voltage:         10.0 V           Max. SetSpeed Input Voltage:         10.0 V           Max. SetSpeed Input Voltage:         10.0 V           Speed         Speed [kRPM]         Time Unit [s]           Current         Speed [kRPM]         Time Unit [s]           Speed         10.0 V         2.2           Obsta Recording         50.0         2.2           Max. Sampling v         3.0         2.0           Out and an and an and an an an an an an an an an an an an an                                                                                                    | A eed Ramp Input / Output Errors & W     | mings Bonfiguration Driver Info | Winnatur            | e Fail & blower rechnology |             |
| Product Name:         MDB-48/10         Max. Speed:         100000 RPM           Serial Number:         0011-000022-0003         Supply Votage:         11.5 - 48.5 V           Hardware Version:         1.00.0         Temperature:         -20.0 - 75.0 °C           Data Parser Version:         1.02.0         Overdrive Max. Temperature:         90.0°C           Data Parser Version:         2         Blower Temp. Monitored:         No           Current:         12 Nominal:         10.00 A         12 Maximum:         16.00 A for 3.0 sec           Max. Analog Input Votage:         10.0 V         Max. SetSpeed Input Votage:         10.0 V           Max. SetSpeed Input Votage:         10.0 V         Max. SetSpeed Input Votage:         2.2 c           Span: 10 sec         35.0         2.0         2.2 c         2.2 c           But Recording         30.0         2.0         2.2 c         2.2 c           Max. Sampling         15.0         2.0         2.0         2.0         2.0 c           Data Recording         15.0         2.0         2.0         2.0         2.0         2.0           Data Recording         15.0         2.0         2.0         2.0         2.0         2.0         2.0         2.0           Data                                                                                                    | Device Info                              | Driver Limits                   |                     |                            |             |
| Serial Number:         0011-000022-0003         Supply Voltage:         11.5 - 48.5 V           Hardware Version:         1.00.0         Temperature:         -20.0 - 75.0 °C           Primware Version:         1.02.0         Overdrive Max. Temperature:         90.0°C           Data Parser Version:         2         Blower Temp. Monitored:         No           Current:         12 Nominal:         10.00 A         12 Maximum:         16.00 A for 3.0 sec           Maximum         16.00 A for 3.0 sec         Maximum Peak:         20.00 A           Max. Analog Input Voltage:         10.0 V         Max. SetSpeed Input Voltage:         10.0 V           Max. SetSpeed Input Voltage:         10.0 V         Max. SetSpeed Input Voltage:         10.0 V           Speed         Voltage         10.0 V         Max. SetSpeed Input Voltage:         10.0 V           Speed         Voltage         10.0 V         Max. SetSpeed Input Voltage:         10.0 V           Speed         Voltage         10.0 V         Max. SetSpeed Input Voltage:         10.0 V           Box         Voltage         10.0 V         Voltage:         10.0 V           Max. SetSpeed Input Voltage:         10.0 V         10.0 V         10.0 V           Speed         Voltage         Voltage <td< td=""><td>Product Name: MDB-48/10</td><td>Max. Speed:</td><td>100000 RPM</td><td></td><td></td></td<> | Product Name: MDB-48/10                  | Max. Speed:                     | 100000 RPM          |                            |             |
| Hardware Version:       1.00.0       Temperature:       -20.0 - 75.0 °C         Pimware Version:       1.02.0       Overdrive Max. Temperature:       90.0°C         Data Parser Version:       2       Blower Temp. Montored:       No         Current:       12.1 Monimal:       10.00 A       12.1 Monimal:       10.00 A         12.1 Maximum:       16.00 A for 3.0 sec       Maximum Peak:       20.00 A         Max. Analog Input Voltage:       10.0 V       Max. SetSpeed Input Voltage:       10.0 V         Max. SetSpeed Input Voltage:       10.0 V       Max. SetSpeed Input Voltage:       10.0 V         Speed [kRPM]       Time Unit [s]       Current       2.2 G         Speed [kRPM]       Time Unit [s]       Current       2.2 G         Speed [kRPM]       Time Unit [s]       Current       2.2 G         Speed [kRPM]       Time Unit [s]       Current       2.2 G         Speed [kRPM]       Time Unit [s]       Current       2.2 G         Speed [kRPM]       Time Unit [s]       Current       2.2 G         Speed [kRPM]       Time Unit [s]       Current       2.4 G         Speed [kRPM]       Time Unit [s]       Current       2.4 G         Speed [kRPM]       Time Unit [s]       Current                                                                                                    | Serial Number: 0011-000022-0003          | Supply Voltage:                 | 11.5 - 48.5 V       |                            |             |
| Pinnware Version:         1.02.0         Overdrive Max. Temperature:         90.0°C           Data Parser Version:         2         Blower Temp. Monitored:         No           Current:         12 Monimal:         10.00 A         12 Monimal:         10.00 A           12 Maximum         16.00 A for 3.0 sec         Maximum Peek:         20.00 A           Max. Analog Input Voltage:         10.0 V         Max. SetSpeed Input Voltage:         10.0 V           Speed                Speed                 Speed                                                                                                    | Hardware Version: 1.00.0                 | Temperature:                    | -20.0 - 75.0 ℃      |                            |             |
| Data Parser Version:         2         Blower Temp. Monitored:         No           Current:         12t Nominal:         10.00 A           12t Maximum:         16.00 A for 3.0 sec           Maximum Peak:         20.00 A           Max. Analog Input Voltage:         10.0 V           Max. SetSpeed Input Voltage:         10.0 V           Speed         50.0           45.0         1           50.0         1           50.0         1           50.0         1           45.0         1           45.0         1           50.0         1           50.0         1           50.0         1           50.0         1           50.0         1           50.0         1           22.6         1           33.0         1           20.0         1           20.0         1           20.0         1           20.0         1           20.0         1           20.0         1           20.0         1           20.0         1           20.0         1           20.0<                                                                                                    | Firmware Version: 1.02.0                 | Overdrive Max. Temperature:     | 90.0°C              |                            |             |
| Current:       12 Nominal:       10.00 A         12 Maximum:       16.00 A for 3.0 sec         Maximum Peak:       20.00 A         Max. Analog Input Voltage:       10.0 V         Max. SetSpeed Input Voltage:       10.0 V         Max. SetSpeed Input Voltage:       10.0 V         Speed           Speed           Speed           Speed           Speed           Speed           Speed           Speed           Max. Sampling           10.0           Start           Speed           Start           Start           Start           Start           Start           Start           Start           Start           Start                                                                                                    | Data Parser Version: 2                   | Blower Temp. Monitored:         | No                  |                            |             |
| 12 Maximum:       16.00 A for 3.0 sec<br>Maximum Peak:       20.00 A         Max. Analog Input Voltage:       10.0 V         Max. SetSpeed Input Voltage:       10.0 V         Chat Configuration<br>Speed       Speed [kRPM]       Time Unit [s]         Current       50.0                                                                                                    |                                          | Current: 12t Nominal:           | 10.00 A             |                            |             |
| Maximum Peak:         20.00 A           Max. Analog Input Voltage:         10.0 V           Max. SetSpeed Input Voltage:         10.0 V           Max. SetSpeed Input Voltage:         10.0 V           Speed         KRPM]         Time Unit [s]         Current           Speed         50.0         3.4           Gurent         50.0         3.4           45.0         40.0         2.2           45.0         40.0         2.4           35.0         2.4         2.4           35.0         2.4         2.4           35.0         2.4         2.4           35.0         2.4         2.4           35.0         2.4         2.4           35.0         2.4         2.4           35.0         2.4         2.4           35.0         2.4         2.4           35.0         2.4         2.4           35.0         2.4         2.4           35.0         2.4         2.4           35.0         2.4         2.4           35.0         2.4         2.4           35.0         2.4         2.4           35.0         2.4         2.4                                                                                                    |                                          | I2t Maximum:                    | 16.00 A for 3.0 sec |                            |             |
| Max. Analog Input Voltage:         10.0 V           Max. SetSpeed Input Voltage:         10.0 V           Chart Configuration         Speed [kRPM]         Time Unit [s]         Current           Speed         0         3.2         0         3.2         0         0         2.4         0         2.4         0         2.4         0         2.4         0         2.4         0         2.4         0         2.4         0         2.4         0         2.4         0         2.4         0         2.4         0         2.4         0         2.4         0         2.4         0         2.4         0         2.4         0         2.4         0         2.4         0         2.4         0         2.4         0         2.4         0         2.4         0         2.4         0         2.4         0         2.4         0         2.4         0         2.4         2.4         2.4         2.4         2.4         2.4         2.4         2.4         2.4         2.4         2.4         2.4         2.4         2.4         2.4         2.4         2.4         2.4         2.4         2.4         2.4         2.4         2.4         2.4         2.4 <th< td=""><td></td><td>Maximum Peak:</td><td>20.00 A</td><td></td><td></td></th<>                                                                                                    |                                          | Maximum Peak:                   | 20.00 A             |                            |             |
| Max. SetSpeed Input Voltage:         10.0 V           Chart Configuration<br>Speed         Speed [kRPM]         Time Unit [s]         Current           50.0         3.3         3.4         3.4         3.4         3.4         3.4         3.4         3.4         3.4         3.4         3.4         3.4         3.4         3.4         3.4         3.4         3.4         3.4         3.4         3.4         3.4         3.4         3.4         3.4         3.4         3.4         3.4         3.4         3.4         3.4         3.4         3.4         3.4         3.4         3.4         3.4         3.4         3.4         3.4         3.4         3.4         3.4         3.4         3.4         3.4         3.4         3.4         3.4         3.4         3.4         3.4         3.4         3.4         3.4         3.4         3.4         3.4         3.4         3.4         3.4         3.4         3.4         3.4         3.4         3.4         3.4         3.4         3.4         3.4         3.4         3.4         3.4         3.4         3.4         3.4         3.4         3.4         3.4         3.4         3.4         3.4         3.4         3.4         3.4                                                                                                    |                                          | Max. Analog Input Voltage:      | 10.0 V              |                            |             |
| Speed         Speed [kRPM]         Time Unit [s]         Current           Speed         50.0         3.2         3.2           Current         45.0         45.0         2.2           Span: 10 sec         40.0         2.2         2.2           Run         30.0         2.2         2.2           Data Recording         2.0         1.2         2.0           Start         50.0         0.0         0.0                                                                                                    |                                          | Max. SetSpeed Input Voltage:    | 10.0 V              |                            |             |
| Speed         Speed [kRPM]         Time Unit [s]         Current           Span: 10 sec         45.0         -         -         -         -         -         -         -         -         -         -         -         -         -         -         -         -         -         -         -         -         -         -         -         -         -         -         -         -         -         -         -         -         -         -         -         -         -         -         -         -         -         -         -         -         -         -         -         -         -         -         -         -         -         -         -         -         -         -         -         -         -         -         -         -         -         -         -         -         -         -         -         -         -         -         -         -         -         -         -         -         -         -         -         -         -         -         -         -         -         -         -         -         -         -         -         -         -                                                                                                    |                                          |                                 |                     |                            |             |
| Chart Configuration         Speed [kRPM]         Time Unit [s]         Current           Speed          0.0         3.2           Current         45.0         2.8           Span: 10 sec         40.0         2.2           Run         30.0         1.2           Data Recording         20.0         1.2           Max. Sampling          15.0         0.0           15.0         0.0         0.0                                                                                                    |                                          |                                 |                     |                            |             |
| Speed         Speed [kRPM]         Time Unit [s]         Current           Speed         0         3.1         3.2           Current         45.0         2.4         2.4           Span: 10 sec         40.0         2.4         2.4           Run         30.0         2.0         2.0         2.1           Data Recording         20.0         0.0         0.0         0.0                                                                                                    |                                          |                                 |                     |                            |             |
| Speed     50.0     3.1       Current     45.0     2.0       Span: 10 sec     40.0     2.4       35.0     3.0     2.0       Run     30.0     1.1       25.0     1.1       Data Recording     15.0       Max. Sampling     15.0       0.0     0.0                                                                                                    | Chart Configuration Speed [kRPM]         | Tim                             | ie Unit [s]         |                            | Current [A] |
| Current         45.0         2.4           Span: 10 sec         40.0         2.4           35.0         2.0         2.0           Run         30.0         1.6           25.0         1.1         1.1           Data Recording         15.0         0.0           Max. Sampling          15.0         0.0           Start         5.0         0.0                                                                                                    | Speed > 50.0                             |                                 |                     |                            |             |
| Span: 10 sec         40.0         2.4           Run         35.0         2.0           30.0         25.0         1.2           Data Recording         20.0         0.8           Max. Sampling ~         15.0         0.4           Start         5.0         0.0                                                                                                    | Current ~ 45.0                           |                                 |                     |                            | 2.8         |
| Run         33.0         1.2           30.0         1.2         1.2           Data Recording         0.0         0.1           Max. Sampling          15.0         0.0           Start         5.0         0.0                                                                                                    | Span: 10 sec ~ 40.0                      |                                 |                     |                            | 2.4         |
| Data Recording         25.0         11.1           Max. Sampling          15.0         0.4           Start         5.0         0.0                                                                                                    | Run 30.0                                 |                                 |                     |                            |             |
| Data Recording         20.0         0.4           Max. Sampling          15.0         0.4           Start         5.0         0.0                                                                                                    | 25.0                                     |                                 |                     |                            |             |
| Max. Sampling ~         15.0         0.4           Start         10.0         0.0           0.0         0.0         0.0                                                                                                    | Data Recording 20.0                      |                                 |                     |                            | 0.8         |
| Start         10.0         0.0           5.0         0.0         -0.0           0.0         0.0         -0.0                                                                                                    | Max. Sampling V                          |                                 |                     |                            | 0.4         |
|                                                                                                    | Start 5.0-                               |                                 |                     |                            | -0.0        |
|                                                                                                    | 0.0 0.0 0.0 0.0 0.0 0.0 0.0 0.0 0.0 0.0  |                                 |                     |                            | -0.4        |
| 9 10 11 12 13 14 15 16 17 18                                                                                                    | Stop 9                                   | 10 11 12                        | 13 14 15            | 16 <b>1</b> 7              | 18          |
| 00:00:00 <                                                                                                    | 00:00:00 ≪                               |                                 |                     |                            | > 0s        |

| Device Info          |                  |
|----------------------|------------------|
| Product Name:        | MDB-48/10        |
| Serial Number:       | 0011-000022-0003 |
| Hardware Version:    | 1.00.0           |
| Firmware Version:    | 1.02.0           |
| Data Parser Version: | 2                |
|                      |                  |

| Driver Limits                |                     |
|------------------------------|---------------------|
| Max. Speed:                  | 100000 RPM          |
| Supply Voltage:              | 11.5 - 48.5 V       |
| Temperature:                 | -20.0 - 75.0 °C     |
| Overdrive Max. Temperature:  | 90.0°C              |
| Blower Temp. Monitored:      | No                  |
| Current: 12t Nominal:        | 10.00 A             |
| 12t Maximum:                 | 16.00 A for 3.0 sec |
| Maximum Peak:                | 20.00 A             |
| Max. Analog Input Voltage:   | 10.0 V              |
| Max. SetSpeed Input Voltage: | 10.0 V              |
|                              |                     |

# 2.6.1. Section A

Device Info

This section lists the main information about the hardware like serial number etc. A hardware specific note is displayed optionally.

## 2.6.2. Section B Driver Limits

This section lists the driver's operational limits.

**NOTE** Driver limits may compromize fans and blower limits and vice versa. If two limits are contradicting each other, the MDB-48/10 will always apply the lower one during operation.

(see "2.1.3. Section C: Blower Configuration")

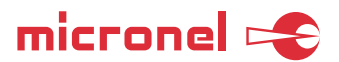

# 2.7. File Information

The following files are used in conjunction with the Micronel Application Software:

| Software                                                                                                    |                                                                                                    |
|----------------------------------------------------------------------------------------------------|----------------------------------------------------------------------------------------------------|
| <ul> <li>Micronel Application Software.exe</li> <li>DataLog 2021-05-26 09.13.55.csv</li> <li>MicronelAppSettings.txt</li> </ul> | <ul> <li>MicronelBlowerDatabaseC.dat</li> <li>MicronelBlowerDatabaseM.dat</li> <li>MicronelSpeedRampDatabase.dat</li> </ul> |

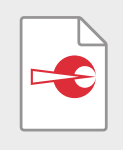

#### Micronel Application Software.exe

This is the executable application for the user GUI (graphical user interface). It runs on the .NET frame supported by the Windows operating system.

|   | 7  |
|---|----|
| X | a, |
|   |    |

#### DataLog 2021-05-26 09.13.55.csv

This file is generated when you start a data recording. For each start a new file will be generated containing the start date and time in the file name. During data recording, the file will be updated every minute, thus it is not recommended to open the file while the data recording is in process. You can make a copy of it at any time to read the already acquired data.

| Γ |   |
|---|---|
|   |   |
|   | = |
|   |   |

#### MicronelAppSettings.txt

This file contains GUI relevant settings like screen location etc. If you delete this file the application will restart with default values and will generate a new file automatically.

|  |      | ì |
|--|------|---|
|  |      |   |
|  | <br> | J |

#### MicronelBlowerDatabaseM.dat

This file contains a configuration data base for Micronel fans and blowers. Do not delete this file.

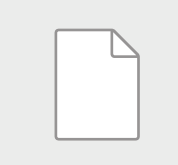

#### MicronelBlowerDatabaseC.dat

This file contains a configuration data base for custom fans and blowers. It can be edited by clicking on 'Add', 'Save' or 'Delete' in the 'Blower Configuration' section. If you delete this file you will lose your custom saved blower configurations.

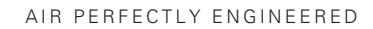

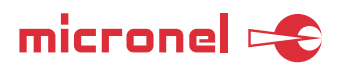

#### MicronelSpeedRampDatabase.dat

This file contains a configuration data base for Speed Ramps. It can be edited by clicking on 'Add', 'Save' or 'Delete' in the 'Speed Ramp Database' section. If you delete this file you will lose your custom saved Speed Ramp configurations.

NOTES

- The application doesn't need any additional drivers to be installed. It runs on the .NET framework supported by the Windows operating system and contains all needed drivers for the Micronel Motor Driver Box MDB-48/10 by default.
- The application will never write in or to files or locations of your personal computer other than in the above listed files. Furthermore, the Micronel application will not spam your registry either.
- The application will not send any data to Micronel or 3rd parties.
- You can move or copy all the above listed files (or preferably the whole folder) to any location at any time. The application will start with the same content/settings and data bases again from the new location.
- You mustn't mix files from different versions of the Micronel Application Software (for example using MicronelBlowerDatabaseM.dat of version 1.01.0 with the executable of version 1.02.0). Data formats may change between software versions, mixing files from different firmware or software iterations may lead to errors during operation.

All data are subject to change without advanced notice. © 2024 by Micronel AG. All rights reserved.

T +41 52 355 16 16

info@micronel.com

www.micronel.com